SoftBank SELECTION

ベビーモニター SB-CM01-BAWF

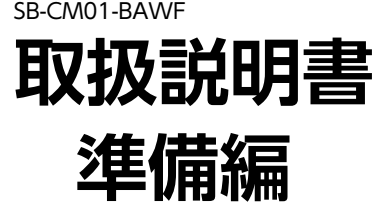

この度は、「SoftBank SELECTION ベビーモニター」(以下「本製品」といいます)をお買い上げいただき、誠にありがとうございます。「取扱説明書 準備編」(以下「本書」といいます)は、本製品のご使用の前に行っていただく準備について説明しています。

- ●本製品をご使用の前に、本書および「取扱説明書 操作編」を必ずお読みいただき、正しく安全にお取り扱いください。
- ●本書および「取扱説明書 操作編」 をお読みいただいた 後は、大切に保管してください。

#### ┌ 本書に関するご注意

●アプリや、ベビーモニターに搭載されているファームウェアのアップデートなどにより、本書で記載してい る内容と、実際の画面・操作が異なる場合があります。最新の取扱説明書は、SoftBank SELECTIONの WEBサイトに掲載しています。

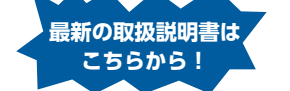

http://softbankselection.jp/babymonitor\_support/

●本書では、iPhone (iOS 7.0)の画面を掲載しています。

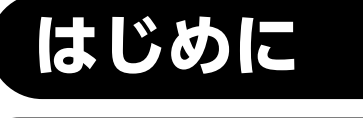

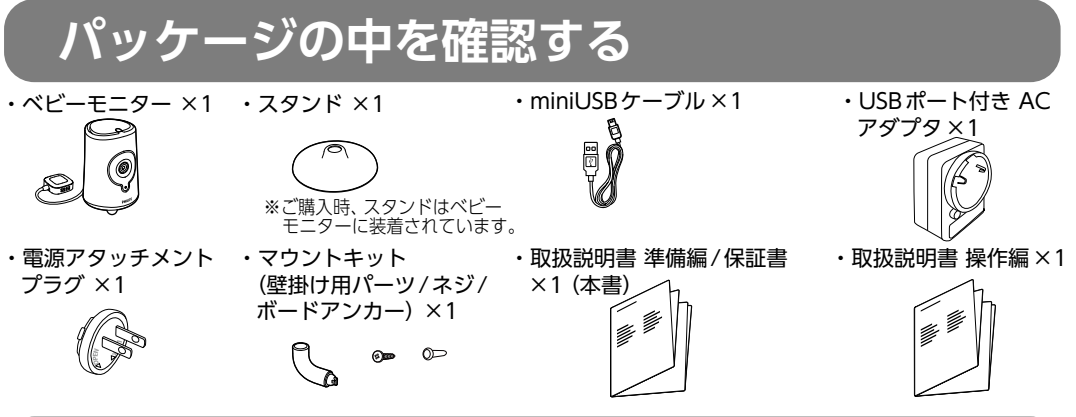

### 絵表示の意味

▲ 警告 この表示の注意事項を守らないと、火災・感電などによる死亡や大けがなど人身事故の原因になります。
 ▲ 注意 この表示の注意事項を守らないと、感電やその他の事故によりけがをしたり、他の機器に損害を与えたりすることがあります。
 ✓ ご利用時に確認していただきたいことを示します。
 ⑦ ご利用時にお困りの際にご確認ください。

### 通信についてのご注意

#### ●本製品を無線LAN (Wi-Fiネットワーク) に接続する必要があります

・本製品を使用するためには、インターネット回線の契約と無線LANルーター (Wi-Fiルーター) が必要です。 別途ご用意ください。

本製品の設置場所 (ご自宅) が、次を満たしていることを確認してください。 ・インターネット回線の契約がある ・Wi-Fiルーターを設置している

・本製品のセットアップ時には、本製品と対応機種を同じWi-Fiネットワークに接続する必要があります。 セットアップ後は、対応機種を、他のWi-Fiネットワークや3G/4G/4G LTE 回線に接続しても、ご利用いただけます。

※SSIDやパスワードに半角スペースや記号 (%、#、\*、/など)を含むWi-Fiネットワークには、本製品を接続できません。 ■セットアップ時 ■外出先でのご利用

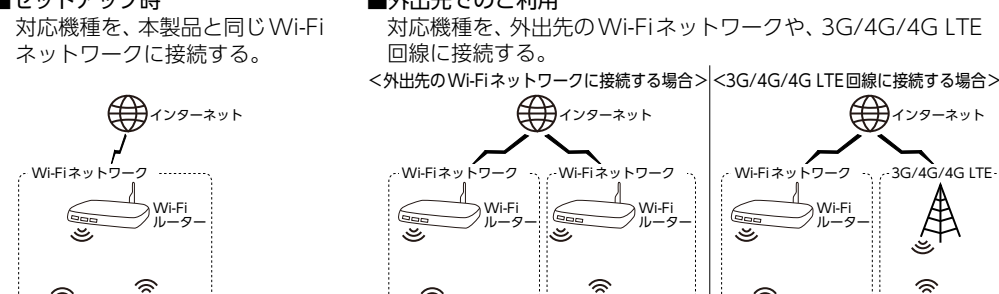

### 本製品でできること

次の各機能の操作方法については、「取扱説明書 操作編」をご覧ください。

#### ●お子さまの様子を確認する

お子さまの様子を、別の部屋から映像と音声で確認できます。ナイトビジョン (赤外線暗視)機能が付い ているので、夜間など、部屋が暗い場合でも映像が見られます。

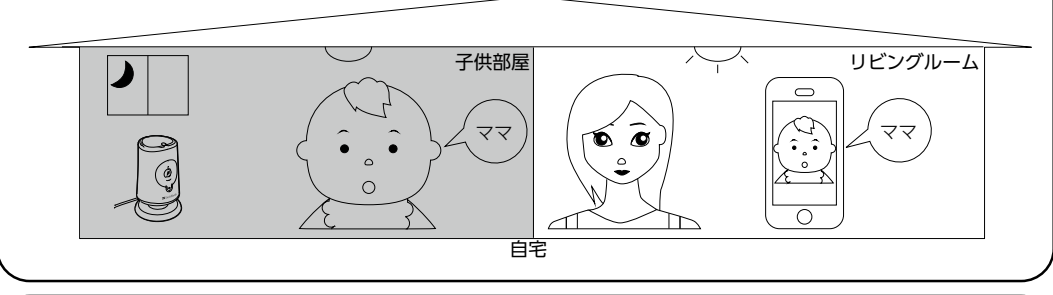

#### ∕●お子さまの写真を撮る

対応機種に映っている映像を写真として保存できます。お子さまの目を覚ます心配なく、写真を撮れます。

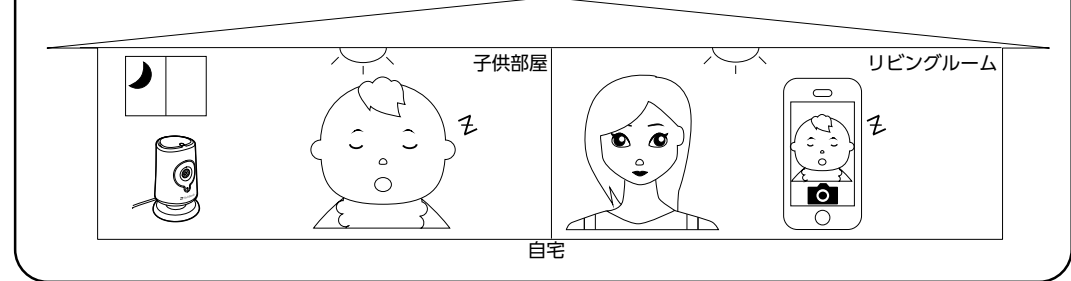

#### ●お子さまに話しかける

対応機種に向かって話した音声を、ベビーモニターから流すことができます。

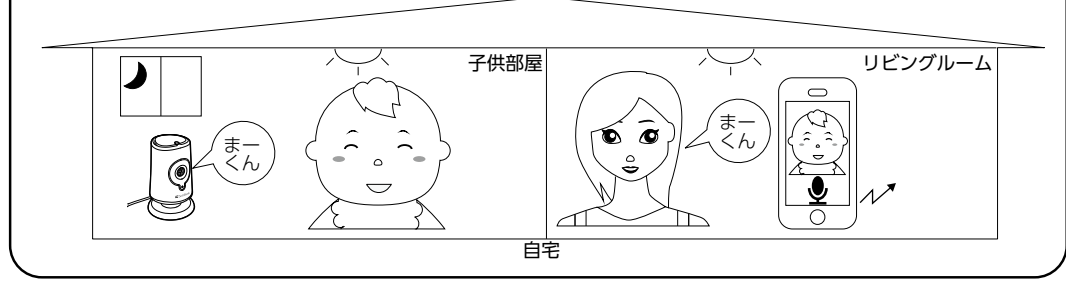

#### ●お子さまに子守歌を聴かせる

子守歌をベビーモニターから流すことができます。

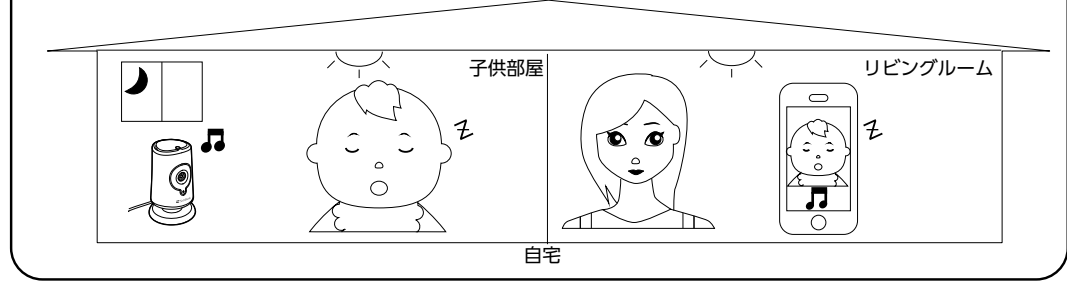

#### ●変化があったときに、アラートを受け取る

お子さまの動き、音声、温度や、ベビーモニターの接続状況に変化があったとき、アラートを受け取ること ができます。

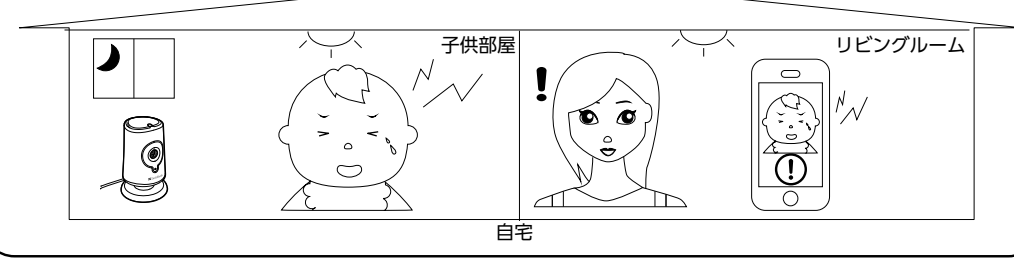

※本機能は、すべての変化をお知らせするものではありません。

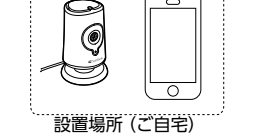

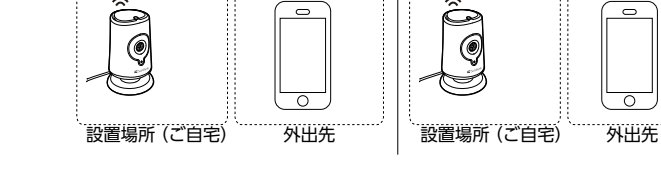

1.5Mbps以上

- 1 -

#### ●快適にご利用いただくには

本製品を接続するネットワーク環境に1.5Mbps以上の帯域と、対応機種を接続するネットワーク環境に、 800kbps 以上の帯域が必要です。

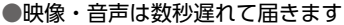

映像・音声は、Wi-Fiネットワークや3G/4G/4G LTE 回線を使って対応機種に送信されているため、数秒遅れて対応機種に届きます。また、Wi-Fiネットワークや対応機種の通信状態によっては、大幅に遅れが生じることがあります。

●対応機種をWi-Fiネットワークに接続する場合、本製品をご利用できない場合があります Wi-Fiネットワークに接続されているファイヤーウオールなどの設定によっては、ご利用できません。

#### ●その他の注意事項

- ・ご利用可能な環境であっても、本製品および対応機種を接続するそれぞれのネットワーク環境や通信状態により、本製品をご利用できない場合があります。
- ・ご利用可能な環境は、予告なく変更される場合があります。
- ・インターネット接続に必要な通信費用はお客様のご負担になります。

CM01V01\_201310AO

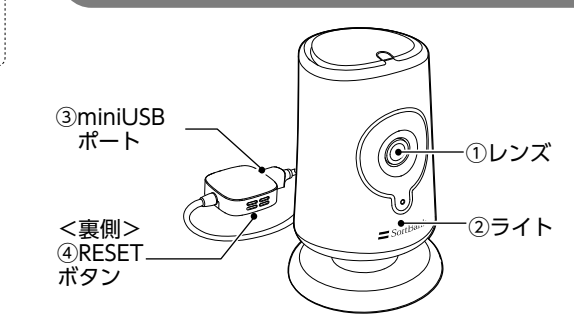

#### ①**レンズ** カメラのレンズです。

②ライト

状況に応じて、点灯、点滅、消灯します。詳しくは、 P3 [ライトの見方] をご覧ください。

#### ③miniUSBポート

miniUSBケーブルの接続口です。

#### ④RESETボタン

裏側中央にあるボタンです。初期化 (リセット) する ために使います。詳しくは、P3 [リセット方法] をご 覧ください。

# N製品の準備

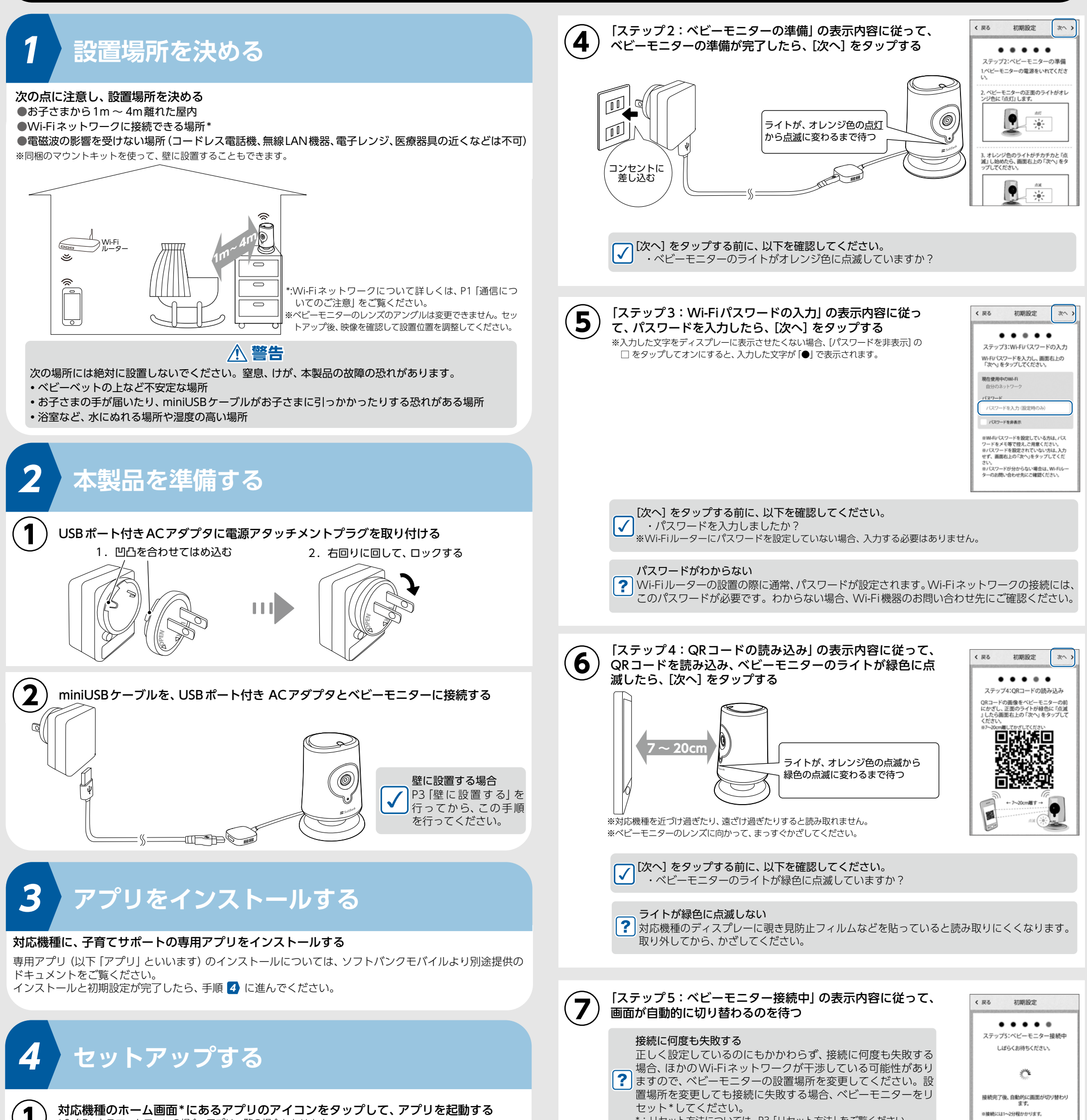

次へ >

- 2 -

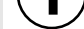

アプリの画面でベビーモニターを選択して、ベビーモニターの画面を表示する 「初期設定」画面が表示されます。

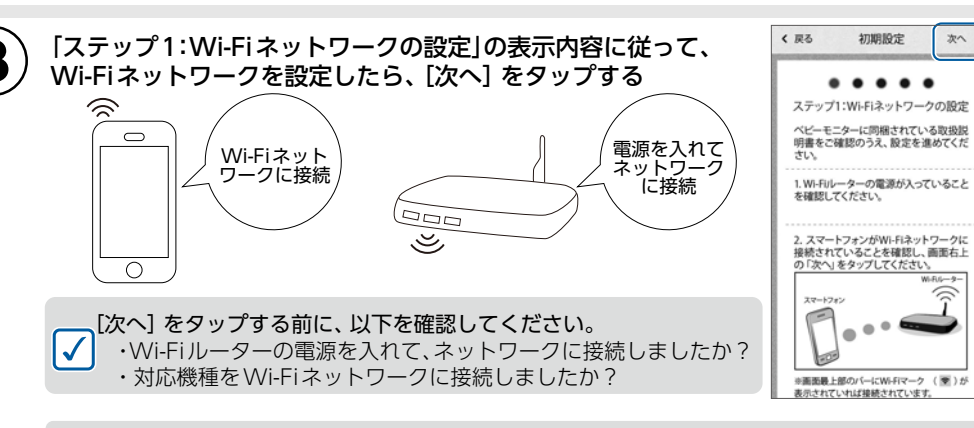

#### 対応機種をWi-Fiネットワークに接続する方法がわからない

iPhoneの場合、ホーム画面で 🞯 [設定] → [Wi-Fi] をタップし、接続したいWi-Fiネットワー ? クを選択します。

SoftBank スマートフォンをご使用の場合、ご使用の対応機種の取扱説明書をご覧ください。

リセット方法については、P3 「リセット方法」 をご覧ください

#### 右のように、視聴画面が表示されたら、接続が完了です。

対応機種を2台以上使いたい ? セットアップできるのは、 ベビーモニター 1 台につき、 対応機 種1台です。

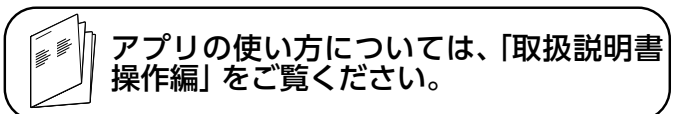

※P4 [安全にお使いいただくために] も必ずご確認ください。

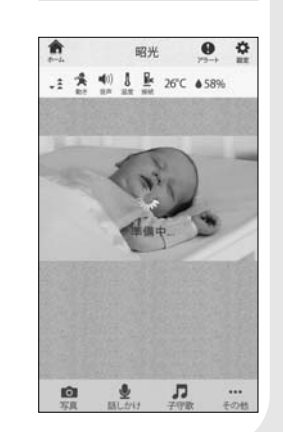

## ライトの見方

| ライトの    | の状態  | ベビーモニターの状態             | 対応方法                                        | 参照先                                                |
|---------|------|------------------------|---------------------------------------------|----------------------------------------------------|
| <u></u> | オレンジ | 起動中                    | しばらくお待ちください。                                | _                                                  |
|         | 緑    | 正常状態                   | _                                           | _                                                  |
|         | オレンバ | セットアップされていない           | セットアップしてください。                               | P2手順 🛃                                             |
|         |      | Wi-Fiネットワークに接<br>続できない | Wi-Fiルーターに接続できる<br>状態になっているか(電源が            | お使いのWi-Fiルーターの<br>取扱説明書                            |
| - — 点滅  | 3000 |                        | 入っこいる、インターネット<br>に接続されているなど) を確<br>認してください。 | 接続を確認しても、点滅し続<br>ける場合、下記の 「リセット<br>方法」 を参照してください。  |
|         | 緑    | Wi-Fiネットワークに接続中        | しばらくお待ちください。                                | しばらく待っても点滅し続<br>ける場合、下記 「リセット<br>方法」 を参照してください。    |
| 一消灯     |      | 電源に接続されていない            | 電源に接続してください。                                | P2手順 <mark>2</mark> を行ったあと、<br>コンセントに接続してく<br>ださい。 |

### 壁に設置する

同梱のマウントキットを使って、ベビーモニターを壁に固定することもできます。

- ① 壁に、ボードアンカー用の穴を空ける
  ② 空けた穴にボードアンカーを差し込む
- ③ ベビーモニターからスタンドを取り外し、壁掛け用パーツを取り付ける

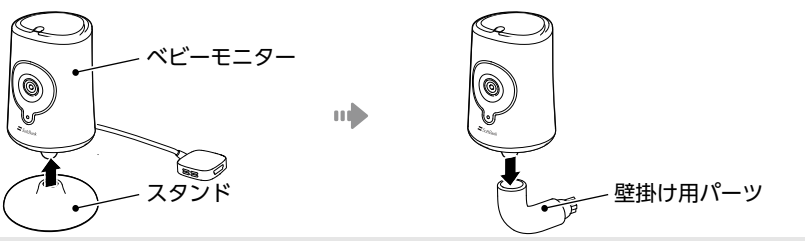

④ ネジをスタンドの穴に入れ、そのままボードアンカーの穴に差し込み、お持ちのドライバーでネジを締める

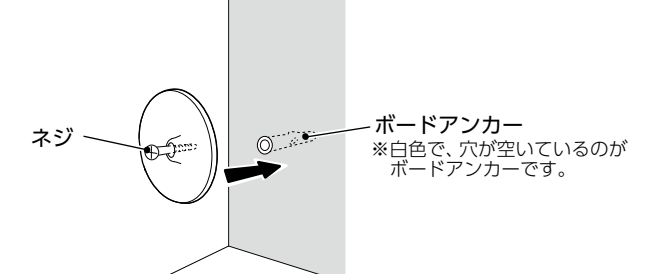

#### ⑤ 壁掛け用パーツを装着したベビーモニターを、スタンドに取り付ける

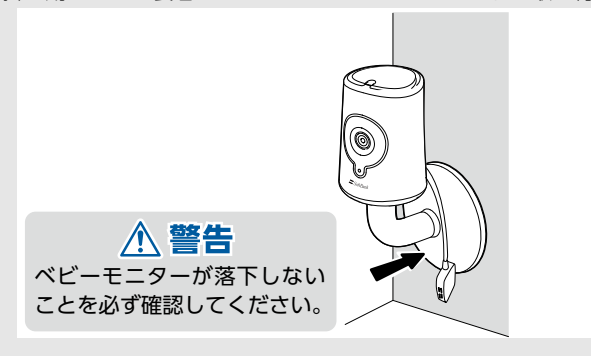

## リセット方法

次の場合は、ベビーモニターをリセットして、セットアップをやり直してください。 ●セットアップで接続が完了しない ●ベビーモニターを、これまでと異なるWi-Fiネットワークに接続したい ●使用する対応機種を変更したい ●ベビーモニターが使用できない

### こんなときには

#### ■映像が表示されない、音声も聞こえない

#### ●ライトが緑色に点灯している場合

- ・対応機種をWi-Fiネットワークまたは、3G/4G/4G LTE回線に接続していますか? <iPhone (iOS 7.0) のステータスバー>
  - 3G/4Gに接続中 Wi-Fiネットワークに接続中 ••••• SoftBank つ 15:00

#### 100%

- ・しばらく待ってから、映像が表示されるかを確認してください。ネットワーク状況の影響で、一時的に映 像が表示されなくなっている可能性があります。
- ・対応機種をWi-Fiネットワークに接続している場合、対応機種でWi-Fiをオフに設定して、3G/4G/4G LTE回線を使い、映像が表示されるかを確認してください。
- 映像が表示される場合、Wi-Fiネットワークに原因があります。Wi-Fiルーターとネットワーク接続構成 を確認してください。公共のWi-Fiネットワークを使っている場合、ほかのWi-Fiネットワークを使うか、 3G/4G/4G LTE 回線を使ってください。

#### ●ライトが点滅または消灯している場合

左記 [ライトの見方] をご覧ください。

#### ■映像は表示されるが、音声が聞こえない

#### 対応機種の音量を確認してください。

※ベビーモニターのマイクが拾えない小さな音声は、聞こえません。

#### ■映像が途切れる

映像が途切れて表示される場合、次のどちらかが原因の可能性があります。

#### ●お使いのネットワーク環境の帯域が十分ではない

映像が途切れることなく、快適に視聴するには、ベビーモニターを接続するネットワーク環境に1.5Mbps 以上の帯域と、対応機種を接続するネットワーク環境に、800kbps 以上の帯域が必要です。 お使いのネットワーク環境の帯域が、800kbps以上かどうかはアプリで確認できます。

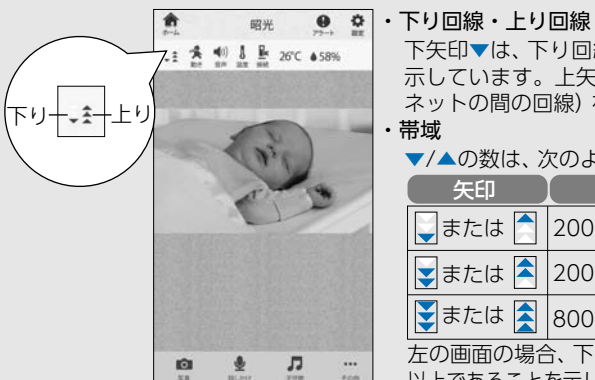

下矢印▼は、下り回線 (対応機種とインターネットの間の回線)を 示しています。上矢印▲は、上り回線(ベビーモニターとインター ネットの間の回線)を示しています。 帯域

▼/▲の数は、次のように、帯域の広さを示しています。

| 2 | 矢印     |               |
|---|--------|---------------|
|   | ↓または 📩 | 200kbps未満     |
|   | ₹または 📤 | 200 ~ 799kbps |
|   | ▼または 🕿 | 800kbpsl2 F   |

左の画面の場合、下り回線が200kbps未満、上り回線が800kbps 以上であることを示しています。

#### ●高い解像度が設定されている

ネットワーク環境の帯域が十分ではない場合に、アプリで高い解像度が設定されていると、映像が途切れ る場合があります。解像度を[低]または[自動]に設定してください。 解像度の確認・設定方法については、「取扱説明書 操作編」の「様子を確認する - ■暗い部屋の映像を見る(ナ イトビジョン)、解像度を変更する」をご覧ください。

#### ■アラートが通知されない

- アラートが設定されていますか?
- ※アラートの設定については、「取扱説明書 操作編」の「アラートを設定する」をご覧ください。
- ・アプリが起動していますか?
- ・動きアラートの場合、部屋の明かりが十分ですか?

#### ■映像や音声が、他人に視聴されてしまうことはありますか?

暗号化など、安全に通信できる仕組みを使っているため、意図せず他人に視聴される恐れはありません。

### 対応機種

(2013年10月現在)

- iPhone 5s
- iPhone 5c
- iPhone 5
- iPhone 4s
- iPhone 4

※iOS 7.0に対応しています。

・2011年12月以降に発売されたSoftBankスマートフォン ※Android 4.0 に対応しています。 ※詳しくは、http://softbankselection.jpでご確認ください。

※本製品を利用するためには、専用アプリ (無料)をApp Storeもしくは、Google Playでインストールする必要があります。

●ベビーモニターのライトが緑色またはオレンジ色に点滅し続ける

①ベビーモニターを電源に接続している状態で、RESETボタンを、 先が細いもので約4秒間押して離す

ライトがオレンジ色に点灯し、しばらくすると点滅に変わります。

②アプリで、ベビーモニターの登録情報を削除する

操作方法については、「取扱説明書 操作編」の「モニターの名前を変更する、モニターを再設定する」をご 覧ください。

③セットアップをやり直す

P2手順 4 に従って、セットアップしてください。

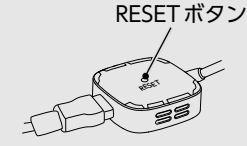

### 撮影・測定範囲について

|                       | 解像度*    | HD 720p(1280x720),QVGA(320x240)       |  |  |
|-----------------------|---------|---------------------------------------|--|--|
|                       | 撮影可能距離  | 通常時:約1m~5m ナイトビジョン使用時:約1m~4m(固定フォーカス) |  |  |
|                       | デジタルズーム | 2倍                                    |  |  |
|                       | 温度      | 0℃~35℃(精度±1℃)                         |  |  |
|                       | 湿度      | 20%~90%(精度±5%)                        |  |  |
| *:通信状況により自動的に切り替わります。 |         |                                       |  |  |

### お手入れ方法

ベビーモニターのレンズなどが汚れた場合、乾いた柔らかい布で、拭き取ってください。アルコール類など の薬剤は使わないでください。

指示

挶

ねれ手禁止

禁止

| ベビー<br>モニター     | 接続方式   | IEEE 802.11 b/g/n                          |
|-----------------|--------|--------------------------------------------|
|                 | 周波数带   | 2.4GHz带                                    |
|                 | セキュリティ | WEP, WPA, WPA2                             |
|                 | 電源     | AC100V 50Hz/60Hz(同梱のACアダプタとminiUSBケーブルを使用) |
|                 | 消費電力   | 最大8W                                       |
|                 | 使用温度範囲 | 0℃~35℃                                     |
|                 | 外形寸法   | 約66(W) x 104(H) x 66(D) mm (突起部を除く)        |
| miniUSB<br>ケーブル | ケーブル長  | 約2.3m                                      |
|                 |        |                                            |

### 安全にお使いいただくために

けがや故障、火災などを防ぐために、ここで説明している注意事項を必ずお読みください。

### ▲ 警告

お子さまなどの安全は、直接確認してください。

#### お子さまなどが触れる場所に、本製品を設置しないでください。

異臭、発熱、発煙などの異常が発生した場合は、すぐに使用を中止し、電源プラグをコンセ ントから抜いてください。火災や感電の原因になります。その後、ソフトバンクセレクションお 客様窓口までご連絡ください。

異常が発生した場合にすぐに電源プラグをコンセントから抜ける場所に、本製品を設置してください。

同梱のUSBポート付きACアダプタを電源として使用してください。その他の電源を使用すると、 発熱、発火、感電、けがの原因になります。

延長コードを使わないでください。

分解、修理、改造しないでください。 分解禁止

著しい外傷、変形がある場合、使用しないでください。

#### ▲ 注意

本製品は対応機種以外では使用できません。

本製品を長時間使用しないときは、電源プラグを抜いてください。火災の恐れがあります。

本製品の上に、布団や布をかぶせないでください。火災の恐れがあります。

ぬれた手で電源プラグを抜き差ししないでください。感電の恐れがあります。

miniUSBケーブルの上に物を載せたり、引っ張ったりしないでください。故障の恐れがあります。

次の場所で使用したり保管したりしないでください。故障、火災、けがの原因となります。

- ●使用温度範囲外の場所 ●火気や暖房器具の周辺
- ●直射日光の当たる場所
- ●水分や湿気の多い場所、結露が起きる場所
- ●チリやほこりの多い場所
- ●強い磁気が発生する場所
- ●静電気や電気的ノイズの発生しやすい場所 ●不安定な場所
- ●お子さまの手の届く場所や動物が触れる場所

#### 保証規定

お客様は下記保証内容を十分にご理解のうえ、本製品をご使用ください。

#### ■ 保証内容

本製品付属の保証書(以下「保証書」といいます)に定める保証期間(本製品ご購入日から起算されます)内に、適切な使用 環境および使用方法で発生した本製品(本体部分のみが対象となり、付属品・消耗品等は含みません)の故障に限り、無 償で本製品を修理または交換いたします。なお、本製品の外観・美観等については保証の対象となりません。また、修理 または交換させていただいた製品の保証期間は、修理または交換後の製品お引き渡し日より30日間もしくは、修理また は交換前の保証期間の残存期間のいずれか長い期間とします。

#### ■ 無償保証範囲

- 以下の場合には、保証対象外となります。
- (1) 保証期間を経過した場合。
- 保証書および故障した本製品をご提示いただけない場合。 (2)
- 保証書に販売店、購入年月日、お客様の情報の記載がない場合。 (3)保証書に偽造・改変などが認められた場合。 (4)
- 弊社および弊社が指定する機関以外の第三者ならびにお客様による改造、分解、修理により故障した場合。 (5) 弊社が定める機器以外に接続、または組み込んで使用し、故障または破損した場合。 (6)
- 通常想定される使用環境の範囲を超える温度、湿度、振動等により故障した場合。 (7)
- (8)
- 「取扱説明書」に記載された使用方法によらずに使用した場合。 「取扱説明書」に記載された注意事項に従わないことに起因して故障が発生した場合。 (9)
- (10) 「取扱説明書」に記載されていない機能および品質を理由に修理または交換を要請される場合。
- (11) 本製品の消耗部品が自然摩耗または自然劣化していることに起因して故障が発生した場合。
- (12) 本製品をご購入いただいた後の輸送中または保管中に発生した衝撃、落下等により故障した場合。
- (13) 地震、火災、落雷、風水害、その他の天変地異、公害、異常電圧などの外的要因により故障した場合。
- (14) 前各号に掲げるほか、故障の原因がお客様の使用方法にあると認められる場合。
- (15) その他、無償修理または交換が認められない事由が発見された場合。

#### ■修理および交換

- 修理のご依頼をされる場合は、まず、ソフトバンクセレクションお客様窓口(連絡先:0800-111-2247(フリーダイヤル)) までご連絡ください。修理に関する詳しいお手続き方法をご案内いたします。
- また、ご連絡いただく際に、下記情報をお手元にご用意ください。 [必要な情報]
- (1) 返送先 (氏名・住所・電話番号 [平日昼間の連絡先])
- (2) 製品名
- (3) シリアルナンバー
- (4) 故障とご判断した症状・エラーメッセージ(なるべく具体的に)
- (5) 発生状況 (発生した日・発生した条件等なるべく具体的に)
- (6) 発生頻度(発生した回数・発生した時間等なるべく具体的に)
- (7) ご使用環境(携帯電話機種名・OS/OS バージョン・周辺機器等)
- お客様窓口にご連絡いただいた後、お客様窓口からご案内させていただく方法に従い、保証書を本製品に添えてソフトバ ンクセレクション修理センターまでご送付ください。本製品を送付される場合には保証書にお客様のご住所およびお名 前をご記入ください。なお、お客様からいただいた個人情報は、原則として本製品の修理および交換の目的の範囲内で 利用させていただきますが、リコールなど本製品の安全を確保するためにお客様にご連絡する必要性がある場合には、当 該情報を利用することがあることをあらかじめご了承願います。その他、個人情報の取り扱いに関しましては、弊社プラ イバシーポリシーをご参照ください。
- (URL http://www.softbankbb.co.jp/ja/privacy/index.html) ソフトバンクセレクション修理センターへご送付いただく場合の送料はお客様のご負担となります。また、ご送付いただ く際は、適切な梱包のうえ、紛失防止のため受け渡しの確認ができる手段(宅配や簡易書留など)をご利用ください。なお、 5. 弊社は運送中の製品の破損、紛失については一切責任を負いません。また、返送時は輸送時の破損を防止するため、お送 りいただいたときと異なる梱包を行う場合があります。その際は、お客様よりお送りいただいたときの梱包部材(箱等)は 弊社にて破棄させていただきますのであらかじめご了承願います。
- 修理のご要請をいただいた本製品については、弊社の判断で同機種の製品(ただし、新品とは限りません)と交換させていただく場合があります。なお、同機種の製品と交換ができないときは、保証対象製品と同等の性能を有する他の製品(ただし、新品とは限りません)と交換させていただく場合があります。 6.
- 修理により交換された旧部品、または交換された旧製品等は、いかなる場合でも返却いたしません。
- 記憶メディア・ストレージ製品等において、ソフトバンクセレクション修理センターにて製品交換を実施した際にはデー タの保全は行わず、すべて初期化いたします。記憶メディア・ストレージ製品等を修理に出す前に、お客様ご自身でデータ のバックアップを取っていただきますようお願いいたします。

#### ■免責事項

- 9. 本製品の故障について、弊社に故意または重大な過失がある場合を除き、弊社の債務不履行および不法行為等の損害賠償責任は、 本製品購入代金を上限とさせていただきます。
- 10. 本製品の故障に起因する派生的、付随的、間接的および精神的損害、逸失利益については、弊社は責任を負いません。
- 11. データの消失または破損等につきましては、弊社に故意または重大な過失がある場合を除き、前2項の範囲で責任を負います。

#### ■ 有効範囲

12. この保証規定は、日本国内においてのみ有効です。また、本製品の日本国外でのご使用につきましては、弊社はいかな る保証もいたしません。 (This warranty is valid only in Japan.)

#### ご注意

●本製品は日本国内仕様です。日本国外で使用された場合、弊社は一切の責任を負いかねます。また、本製品に関し、日本国外 への技術サポート、アフターサービスなどは行っておりません。 (This product is for use only in Japan. We bear no responsibility for any damages or losses arising from use of, or inability to use, this product outside Japan and provide no technical support or after-service for this product outside Japan.) ●本製品を運用した結果の他への影響については、弊社は一切の責任を負いかねます。 ●本製品および本書は、改良などの諸事情により予告なく変更する場合があります。 ●本製品および本書は著作権法で保護されている著作物です。したがって、本製品および本書の一部または全部を無断で複製、 複写、転載、改変することは法律で禁じられています。

#### お客様窓口のご案内

製品に関することは、以下にお問い合わせください。

ソフトバンクセレクションお客様窓口 TEL: 0800-111-2247 (フリーダイヤル) e-mail: sbsinfo@sbb-support.jp

#### 商標について

営業時間:10:00~19:00 (年末年始、特定休業日を除く)

#### 電波についてのご注意

- ●本製品は、電波法に基づく小電力データ通信システムの無線局の無線設備として、工事設計認証を受けています。従って、本 製品を使用するときに無線局の免許は必要ありません。また、本製品は、日本国内でのみ使用できます。
- ●本製品は、以下の機器や無線局と同じ周波数帯を使用します。
- ・産業・科学・医療用機器
- ・工場の製造ラインなどで使用されている移動体識別用の無線局
- 構内無線局 (免許が必要な無線局)
- 特定小電力無線局 (免許が必要でない無線局)
- ・アマチュア無線局(免許が必要な無線局)
- ●本製品を使用する前に、近くで移動体識別用の構内無線局、特定小電力無線局、およびアマチュア無線局が運用されていない ことを確認してください。
- ●万一、本製品から移動体識別用の構内無線局に対して有害な電波干渉が発生した場合には、速やかに本製品の使用場所を変更 するか、使用を中止してください。
- ●その他、本製品から移動体識別用の特定小電力無線局またはアマチュア無線局に対して有害な電波干渉が発生した場合など、 何かお困りのことが起きたときは、ソフトバンクセレクションお客様窓口までお問い合わせください。

### ∕♪ 警告

禁止

●本製品の誤動作により重大な影響を及ぼす恐れのある機器の近くでは使用しないでください。 ●病院や航空機内など、電波使用を禁止されている場所では本製品を使用しないでください。本製品の電波で医療機 器 (ペースメーカーなど) や電子機器に影響を及ぼす恐れがあります。

●SoftBank およびソフトバンクの名称、ロゴは日本国およびその他の国におけるソフトバンク株式会社の登録商標または商標です。 ●iPhoneは Apple Inc.の商標です

- ●iPhone商標は、アイホン株式会社のライセンスに基づき使用されています。
- ●Android™ およびGoogle Play™は、Google Inc.の商標または登録商標です。 ●QRコードは株式会社デンソーウェーブの登録商標です。
- ●その他、会社名、システム名、製品名は一般に各社の登録商標または商標です。

#### 販売元:ソフトバンクBB株式会社

- 4 -

〒105-7304 東京都港区東新橋1-9-1 東京汐留ビルディング

CM01V01\_201310AU